Quick-Start User Guide Supplier Portal

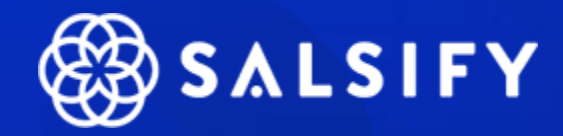

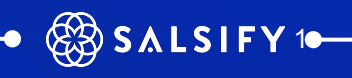

# Overview

- 1. How the supplier portal works
- 2. Sign up and log in
- 3. Import your product data via Excel
- 4. Create your products and share them with your retailers
- 5. Add information to your product pages
- 6. Go further with our productivity tools
- 7. FAQ

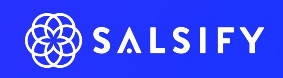

## **Need help?**

## Check out our **Help Center** for assistance with common issues!

#### Have additional questions?

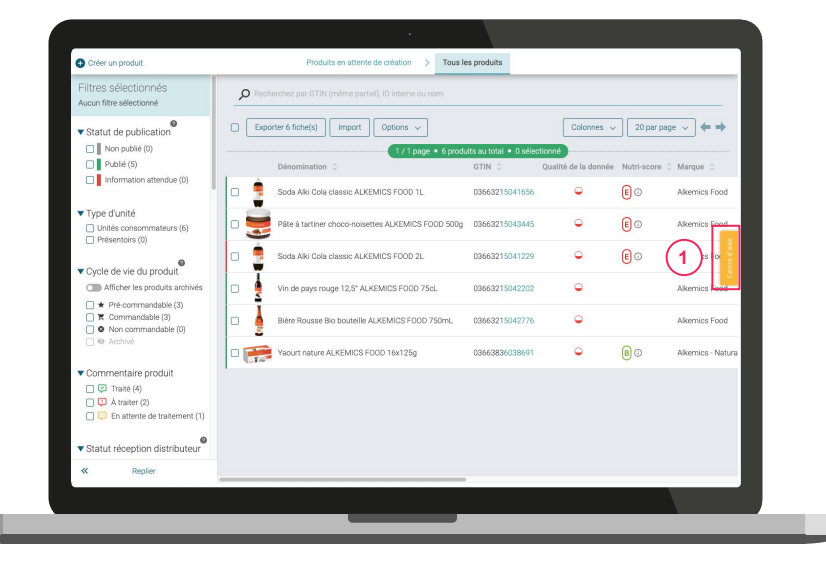

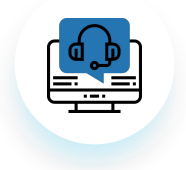

Get in touch with our Technical Support team at

help.sxm@salsify.com

Get in touch with our Onboarding team at

supplierxm-na-onboarding@salsify.com

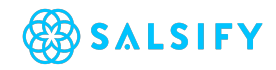

## **1.** How the supplier portal works

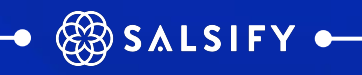

Overview of the data sharing process

## The free sharing approach

Instead of the request-based approach, your retailer might choose to use the free sharing approach. This simply means that you can share any of your products with the retailer, even if they have not been requested.

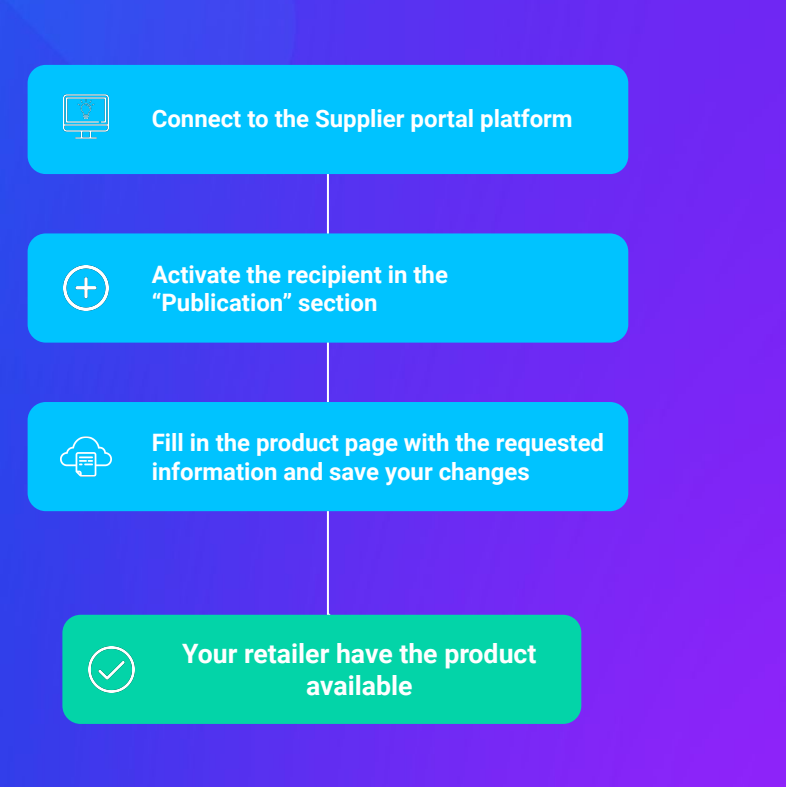

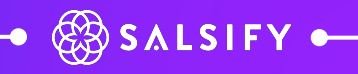

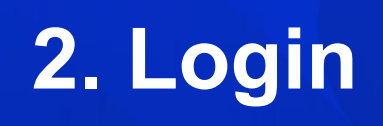

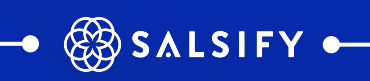

# Log in to the platform

## Go to app.supplierxm.salsify.com

|                      | SALSIFY                                                      |  |
|----------------------|--------------------------------------------------------------|--|
| Sign In              |                                                              |  |
| Email                |                                                              |  |
| Password             |                                                              |  |
| c                    | Sign In<br>Pemember me Forgot password<br>Create an account. |  |
| About Press resource | s Careers Contact General conditions Privacy                 |  |
|                      |                                                              |  |

#### If you don't have an account: Sign up

- 1. Click on "Create an account."
- 2. Fill in the form and confirm the creation of your account.
  - If your company has not created an account, please select "add company name" from the dropdown
  - Each market country will need to have a separate account, ensure you select the proper market
- 3. Confirm your registration by clicking on the link that will be sent to you by email.

#### If you already have an account: Log in

- 1. Enter your login information (email address and password).
- 2. Then click on "Sign in."

If you have forgotten your password, click on "Forgot password" to reset it.

## 3. Import your product data via Excel

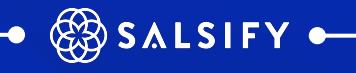

## **Settings: automatic VS manual publication**

### **Publication modes**

Go to your administration page, then to the "Publication mode" section, then select one of the following options according to your needs.

| Legal Identifiers                       | Global Locati                                                                           | on Number (GLN)                                                                           | 7                                          |                                                                      |                                                                 |             |
|-----------------------------------------|-----------------------------------------------------------------------------------------|-------------------------------------------------------------------------------------------|--------------------------------------------|----------------------------------------------------------------------|-----------------------------------------------------------------|-------------|
| GLN<br>Mail domains                     | ALKEMICS                                                                                | Number (GLN)<br>3663836000605                                                             | Status                                     | GDSN Subscription                                                    | Party Registry Actions                                          |             |
| Publication mode<br>Billing information |                                                                                         |                                                                                           |                                            |                                                                      | -                                                               |             |
| Hierarchy<br>User Labels                |                                                                                         |                                                                                           | /                                          | udd a GLN                                                            |                                                                 |             |
| User management                         |                                                                                         |                                                                                           |                                            |                                                                      |                                                                 |             |
|                                         | Authorized M                                                                            | ail Domains                                                                               |                                            |                                                                      |                                                                 |             |
|                                         | Adding here your<br>platform in your a<br>alkemics.com                                  | mail domain(s) enables any<br>company. He must still activ                                | user with an email<br>ate his account thro | corresponding to one of them to<br>ugh the email address. Ex : xoorg | be automatically accepted on the<br>lalkemics.com Mail Domain : | ntre d'aide |
|                                         | Domain                                                                                  |                                                                                           |                                            | Actions                                                              |                                                                 | -           |
|                                         |                                                                                         |                                                                                           | Add                                        | Mail Domain                                                          |                                                                 | ]           |
|                                         | Publication m                                                                           | node for imported                                                                         | products                                   |                                                                      |                                                                 |             |
|                                         | <ul> <li>Automatic p<br/>Imported pro</li> <li>Manual publi<br/>Imported pro</li> </ul> | ublication<br>iducts will be automatically p<br>ication<br>iducts will have to be publish | oublished on the Ali<br>red manually:      | remics network                                                       |                                                                 |             |
|                                         |                                                                                         |                                                                                           |                                            |                                                                      |                                                                 | _           |

#### **1.** Automatic publication

Once they have been imported, your products will be published automatically. All you need to do is select the recipients that you would like to send the information to. Activate multiple recipients at once by following the steps described <u>here</u>.

#### 2. Manual publication

Your products will not be automatically published as they are imported, and therefore will not be shared with your retailers. To do this, you will need to publish each product on its product page, or publish multiple products at once. Remember to also activate your recipients. Multiple recipients can be activated at once by following the steps <u>here</u>.

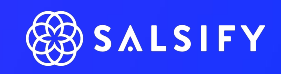

# Import your product data via an **Excel file**

**Step 1:** To import product data for multiple products at once, click on the "Imports" tab. (1)

| Import new products with Excel                    |           |
|---------------------------------------------------|-----------|
| Template     Follow our <u>step by step guide</u> |           |
| Re-import the completed file                      |           |
|                                                   |           |
|                                                   |           |
| Imports history                                   | The of ac |
|                                                   |           |
|                                                   |           |
|                                                   |           |
|                                                   |           |
|                                                   |           |
|                                                   |           |
|                                                   | 100 C     |

Click on \*The "Include only blocking fields" option: the generated template will only include the fields that are blocking for the product to be shared with the selected recipients.

- 1. Click on "Generate a template."
  - 2
- 2. A window will open. Select the recipients\* for whom you wish to provide your product data.
- 3. Click on "Next."

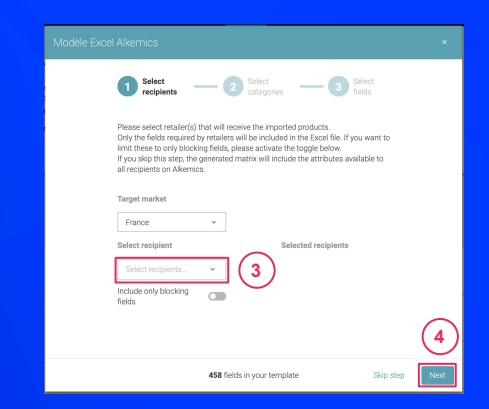

# Import your product data via an Excel file

**Step 2:** Select the categories of the products that you wish to import

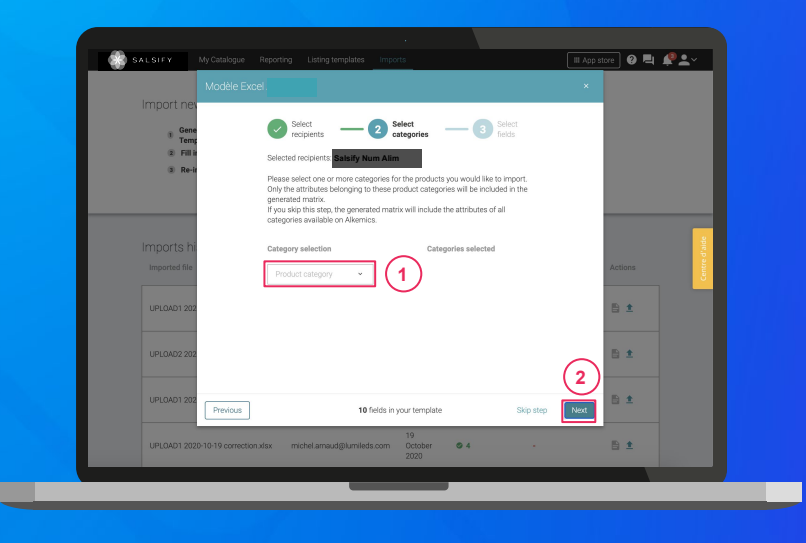

1. Select the categories of the products that you wish to import. Only information related to these categories will be included in the template.

Note: you can skip this step by clicking on "Next". By doing so, information requested by your selected recipients for all categories available on the supplier portal will be included in the template.

2. Click on "Next"

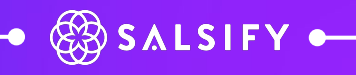

# Import your product data via an Excel file

Step 3: Select the fields that you would like to fill in

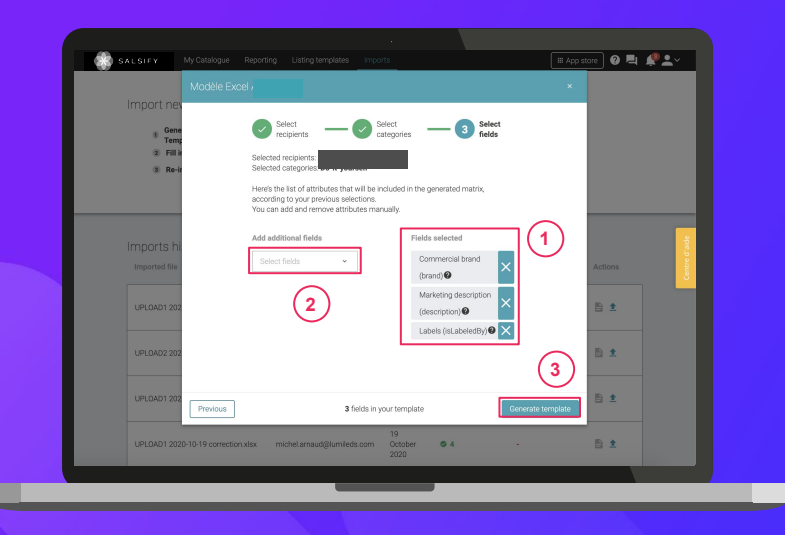

- By default, and following step 1, only the fields that are blocking for the selected recipients and are applicable to the categories selected in step 2 will be included. These will appear on the right side of the window.
- 1. Add any additional fields that you wish to include.
- Click on "Generate template." 3
  - This will initiate the download.

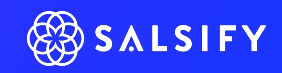

# Import your product data via an Excel file

Open the downloaded Excel file and fill in the template

| AutoSave 🕢 🗟 ワーペー・                                                                                                    |                                                                                                    |                                                                                             | semplate - Dicel                                                                                |                                                                                                    |                                                                                    |                                                          |                                  |         |               |     |
|----------------------------------------------------------------------------------------------------|----------------------------------------------------------------------------------------------------|---------------------------------------------------------------------------------------------|-------------------------------------------------------------------------------------------------|----------------------------------------------------------------------------------------------------|------------------------------------------------------------------------------------|----------------------------------------------------------|----------------------------------|---------|---------------|-----|
| File         Home         Insert         Page Lay           □         ↓         Colbri         ×         11           □         ↓         ↓         ↓         ↓         ↓           □         ↓         ↓         ↓         ↓         ↓         ↓                                                                                                    | out     Formulas     Data     Review $A^* A^*$ $\Xi \equiv \Xi$ $\mathfrak{B}^* A^*$ $\mathfrak{B}^* B^* \Xi$ $\mathfrak{B}^* A^*$ $\bullet \Delta + \Xi \equiv \Xi$ $\Xi \equiv \Xi$ $\Xi \equiv \Xi$ $\Xi \equiv \Xi$ $\Xi = \Xi$                                                                                                    | v View Help<br>Wep Text<br>Aerge & Center + 🕅                                               | Acrobat O Tell                                                                                  | me what you want b                                                                                                    | a do                                                                               | Format<br>↓<br>↓<br>↓<br>↓<br>↓<br>↓<br>↓<br>↓<br>↓<br>↓ | AuSum * Au<br>I * Z<br>EN * Filt | Share F | Commer<br>den | nts |
| Clipboard G Port                                                                                                    | G Algement                                                                                                    | 6                                                                                           | Number 5                                                                                        | Styles                                                                                                    | Celb                                                                               |                                                          | Editing                          |         | Ideas         |     |
| A1 * : × √ £                                                                                                    |                                                                                                    |                                                                                             |                                                                                                 |                                                                                                    |                                                                                    |                                                          |                                  |         |               | *   |
| 4 A 8 C                                                                                                    | D                                                                                                    | E                                                                                           | F                                                                                               | G                                                                                                    | н                                                                                  | 1                                                        |                                  |         | ,             | L P |
| 2 Date 2019-03-18                                                                                                    |                                                                                                    | _                                                                                           |                                                                                                 | Utilisateur                                                                                                    | demo-insidesales-ma                                                                | nufacturer@alke                                          | emics.com                        |         |               | -   |
| 3 Version 1.0                                                                                                    | 🔀 SALSIF                                                                                                    | ŦΥ                                                                                          |                                                                                                 | Organisation                                                                                                    | Demo - IS - manufactu                                                              | irer                                                     |                                  |         |               |     |
| 4 Market 250                                                                                                    |                                                                                                    | _                                                                                           |                                                                                                 |                                                                                                    |                                                                                    |                                                          |                                  |         |               | -   |
| Congratulations, you                                                                                                    | have now generated your Exce                                                                                                    | Matrice, you only                                                                           | need to populate it                                                                             | and upload it in                                                                                                    | ito Alkemics                                                                       |                                                          | 444                              |         |               |     |
| Congratulations, you<br>To assita you, you car<br>Please do not remov<br>If you need to popula                                                                                                    | have now generated your Exce<br>find a step by tep documenta<br>a any line in the spreadsheet. Li<br>te more than one value for a re                                                                                                    | I Matrice, you only<br>tion at the followin<br>ne 8 to 12 gives yoi<br>peatable attribute,  | r need to populate ii<br>ng link: http://strea<br>u indication on how<br>, just duplicate the r | and upload it in<br>m.alkemics.com<br>to populate thi<br>column without                                                                                                    | to Alkemics<br>V#/maker/activity?e<br>different attributes<br>updating line 8 to 1 | data-elevio-art<br>2                                     | ide=7                            |         |               |     |
| Congratulations, you<br>Desist you, young<br>Mentanger<br>If you need to popula<br>7                                                                                                    | have now generated your Exce<br>find a step by step documents<br>any free this equation of a re-<br>te more than one value for a re-<br>2                                                                                                    | I Matrice, you only<br>tion at the followin<br>ne 8 to 12 gives you<br>preatable attribute, | need to populate ii<br>ng link: http://strea<br>su indication on how<br>n, just duplicate the   | and upload it in<br>m.alkemics.com<br>to populate the<br>column without                                                                                                    | to Alkomics<br>/#/makor/activity?<br>different attributes<br>updating line 8 to 1  | data-elevio-art<br>2                                     | licie=7                          |         |               |     |
| Congratulations, you<br>To assist you, you car<br>the sector you want to assist<br>if you need to popula<br>if you need to popula<br>if you need to | have one generated your factor<br>info d step by itse downerster<br>any line in the groundhead it<br>the nore than one value for a re-<br>ter more than one value for a re-<br>grand and the step of the step of the<br>downerster of the step of the step of the<br>ground and the step of the step of the<br>downerster of the step of the step of the<br>downerster of the step of the step of the<br>downerster of the step of the step of the<br>downerster of the step of the step of the<br>downerster of the step of the step of the<br>downerster of the step of the step of the<br>downerster of the step of the step of the step of the<br>downerster of the step of the step of the step of the<br>downerster of the step of the step of the step of the step of the<br>downerster of the step of the step of the step of the step of the<br>downerster of the step of the step of the step of the step of the<br>downerster of the step of the step of the step of the step of the<br>downerster of the step of the step of the step of the step of the<br>downerster of the step of the step of the step of the step of the<br>downerster of the step of the step of the step of the step of the step of the<br>downerster of the step of the step of the step of the step of the<br>downerster of the step of the step of t | Matrice, you only<br>tion at the followin<br>ne 8 to 12 gives yos<br>peatable attribute,    | need to populate ii<br>ng link: https://stree<br>su indication on how<br>or duplicate the<br>t  | and upload it in mailemics.com to populate the to populate the to populate the to populate the top populate the top populate the top populate the top populate top populate to | to Alkemics<br>/#/maker/activity?<br>different attributes<br>updating line 8 to 1  | data-elevio-art<br><br>2                                 | ide=7                            |         | + 10          | 0.5 |

Tip: note the "Introduction" tab which gives you instructions on how to fill in the template correctly! More info on filling the template in our <u>dedicated article</u>.

#### **1.** The template has three main sections to fill in:

- "Product": all information related to the product (marketing, composition, etc.) as summarised in step 3 of your template generation.
- 2 "Selected recipient": includes the specific information requested by this recipient (only visible to the corresponding recipient).
- 2. Fill in all of the columns (1 GTIN per line) and save the file in XLSX format.

# Import your product data via an Excelfile • "Theme" line: labels of the sub-sections as prese

## How the template works

|         | x               |                           |                         | · · · · · · · · · · · · · · · · · · ·     |                                 | Σ AutoSum · Arm         | 1                          |
|---------|-----------------|---------------------------|-------------------------|-------------------------------------------|---------------------------------|-------------------------|----------------------------|
| Parte   | Calteri<br>Di - |                           | t = ≡ ♥ • Sp Wap Test   | General · Confitmal                       | Frematas Cell Insert Delete 8   | EFRI- ZV )              | 27<br>Maren                |
|         | a siñ.          | · · · · · · · · · · · · = |                         | Remaining .                               | Table * Styles * * *            | • Clear* Filter* Select | •                          |
| Cipboar | d 6             | Fort G                    | Alignment G             | Number G                                  | Styles Cells                    | Editing                 | Idees A                    |
|         | A               |                           | 0                       | D                                         | 1                               | r                       |                            |
| 1       |                 |                           |                         |                                           |                                 |                         |                            |
|         | Theme           | GTIN                      | Cycle de vie du produit | ldentité du produit                       |                                 |                         |                            |
| 2       |                 |                           |                         |                                           |                                 |                         |                            |
|         | Nom             | GTIN<br>GTIN public du    | Cycle de vie du produit | Marque commerciale<br>Entrez la Marque de | Barcode scan<br>barcodeScanText | Catégorie du produit    | Type d'unit<br>Cette infor |
| 3       | bescription     | produit                   | inceptie                | votre produit                             | burcobescurrext                 | categorie               | la fiche au                |
|         |                 |                           |                         |                                           |                                 |                         | de votre pr                |
| 4       | Path            | gtin                      | lifeCycle               | brandText                                 | barcodeScanText                 | kind                    | typePacka                  |
| 5       |                 |                           |                         |                                           |                                 |                         |                            |
| 6       | Type            | string                    | enum                    | string                                    | string                          | kind                    | Sélectionn                 |
| 7       | Example         | 13850244514005            | commandable   PURCHASAE | v                                         |                                 |                         | Ŧ                          |
| 8       |                 |                           |                         | *                                         |                                 |                         | *                          |
| 9       |                 |                           |                         | Y                                         | ·                               |                         | Ψ.                         |
| 10      |                 |                           |                         |                                           |                                 |                         | •                          |
| 11      |                 |                           |                         | *                                         |                                 |                         | *                          |
|         |                 |                           |                         |                                           |                                 |                         |                            |
|         | + ≡             | Introduction *            | Product - Images -      | Logistical units 👻                        |                                 |                         |                            |
|         |                 |                           |                         |                                           |                                 |                         |                            |
|         |                 |                           |                         |                                           |                                 |                         |                            |
|         |                 |                           |                         |                                           |                                 |                         |                            |

- **"Theme" line:** labels of the sub-sections as presented on the platform, in the chronology of your product sheets.
- "Name" line: labels of the fields as presented on the platform, in the chronology of your product sheets.
- **"Description" line:** information required to fill in the corresponding field correctly.
- "Path" line: technical name of the fields.
- **"Type" line:** information on the type of data expected in order to fill in the field correctly.
- **"Unit" line:** unit of the column to be filled in. This means that you can only fill in the corresponding information in one and the same unit, the one you have selected. If you have different units, duplicate this column.

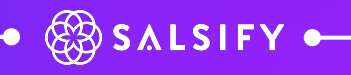

#### Import your product data via an **Excel file** In the "Imports" section: (1) Click on "Import file." 2

### Import your data

| SALSIFY                            | My Catalogue Reporting                                                                                            | Listing templates                    | 1                                            | 🔳 App store 🛛 🖓 🖳 | \$ <b>*</b>  |  |
|------------------------------------|----------------------------------------------------------------------------------------------------|--------------------------------------|----------------------------------------------|-------------------|--------------|--|
| limport ne<br>® Te<br>® Fi<br>@ Re | ew products with Exce<br>nerate an Alkemics Excel > (<br>nplate > (<br>In your data<br>-import the completed file | Generate a template     timport file | Need help ?<br>Follow our step by step guide |                   |              |  |
| Imports I                          | nistory                                                                                                    |                                      |                                              |                   | Centre d'ade |  |
|                                    |                                                                                                    |                                      |                                              |                   |              |  |
|                                    |                                                                                                    | _                                    | _                                            | _                 | _            |  |

Tip: once completed, you can view a record of your import directly via the "Imports" tab

- 2. Drag and drop your Excel template into the dotted square.
- 3. Click on "Import"
- Note the loading icon under the "Imported Products" line 4. of your "Import history". Once finished, find the number of imported products as well as the number of rejected products. To view your error report and find out what information needs to be corrected, click on the icon hereafter:

Click on the hyperlink in the window that opens to download the file containing only your products in error. Correct your matrix and re-import it by clicking on the icon

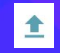

| Imports history<br>Imported file | User                     | Date           | Imported products | Rejected products | Actions |
|----------------------------------|--------------------------|----------------|-------------------|-------------------|---------|
| Demo - Module_Imports_xlsx       | cremy+demo1@alkemics.com | 4 January 2021 |                   | © 2               | ₿ ±     |

# 4. Create your products and share them with retailers

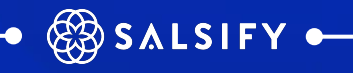

# **Create a product manually**

#### Create a new product page

| Product compulsory information                                              | $\sim$                                                                                                    |                                                                                                    |                                                                                                    |
|-----------------------------------------------------------------------------|----------------------------------------------------------------------------------------------------|----------------------------------------------------------------------------------------------------|----------------------------------------------------------------------------------------------------|
|                                                                             |                                                                                                    |                                                                                                    |                                                                                                    |
| GTIN 🕑                                                                      | (1)                                                                                                    |                                                                                                    |                                                                                                    |
| Would you like to duplicate an existing<br>product?                         | ⊖Yes ⊛No                                                                                                    |                                                                                                    |                                                                                                    |
|                                                                             |                                                                                                    |                                                                                                    |                                                                                                    |
| Product identity                                                            |                                                                                                    |                                                                                                    |                                                                                                    |
|                                                                             |                                                                                                    |                                                                                                    | a d'aire                                                                                                    |
| The product is a display unit (include<br>mixed shelf ready packaging case) | ⊙Yes ⊛No                                                                                                    |                                                                                                    | 5                                                                                                    |
| This product is a <b>O</b>                                                  | base unit O pack                                                                                                    |                                                                                                    |                                                                                                    |
| Product language                                                            | French                                                                                                    |                                                                                                    |                                                                                                    |
| Description @                                                               |                                                                                                    |                                                                                                    |                                                                                                    |
| Commercial brand                                                            | Start typing to find your brand                                                                                                    | v                                                                                                    |                                                                                                    |
|                                                                             | Suggestions @ Alkemics Food - Alkemics Medics - Alkemics - Demo                                                                                                    |                                                                                                    |                                                                                                    |
|                                                                             | The product doesn't have a brand                                                                                                    |                                                                                                    | $\sim$                                                                                                    |
|                                                                             |                                                                                                    |                                                                                                    |                                                                                                    |
|                                                                             | Would you like to duplicate an entiting product?<br>Product identity<br>The product is a display unit (include<br>mean dathef may any (include)<br>This product is a @<br>Product language @<br>Description @<br>Commercial brand @ | Would you lies to duptices meeting<br>product<br>Product identity<br>The product is a sigilary with (inclust)<br>This product is a signal with (inclust)<br>This product is a signal | Would you like to deplete an estimating of the series of the series of t |

#### To create a new product page:

- Go to the <u>Catalog page</u>.
- 2. Click on "Create a product."

#### **Product Overview**

- 1. In this section, enter the key product information that is required to create your product page, beginning with the GTIN (EAN code), product category and <u>photo</u>.
- 2. Then click on **"Create product"**.

" 2

Note: suggestions for the product category will be shown when you enter the product's commercial name (long).

# **Create a product manually**

### Selecting recipients

| ALKE MARKET | Pite à tartiner choco-noisettes ALKEMICS F00D 500g<br>93653215043445<br>© Add a label                                                                                                    | More v                     | teriew  |  |  |  |  |  |
|-------------|----------------------------------------------------------------------------------------------------|----------------------------|---------|--|--|--|--|--|
|             | Product Page Publication History Messages                                                                                                    |                            |         |  |  |  |  |  |
|             | Search for a recipient                                                                                                    |                            |         |  |  |  |  |  |
|             | Product visibility                                                                                                    | Make the product exclusive |         |  |  |  |  |  |
|             | By default your ourrent product setting allows your basic product information to be seen by recipients that require this information. If you wish to make your product exclusive to apecific recipients, please opt out by switching the toggle button. |                            |         |  |  |  |  |  |
|             | Carrefour                                                                                                    |                            | Help or |  |  |  |  |  |
|             | Demo - Carrefour - Drive                                                                                                    | Share to recipient         |         |  |  |  |  |  |
|             | Demo - Carrefour référencement GDSN                                                                                                    | Shared                     |         |  |  |  |  |  |
|             | Giline Demo - Casino                                                                                                    | (1                         | )       |  |  |  |  |  |
|             | Demo - Casino - Drive & ecommerce                                                                                                    | * Shared 💼                 |         |  |  |  |  |  |
|             | Demo - Casino référencement GDSN                                                                                                    | * Shared 🛑                 |         |  |  |  |  |  |
|             | Mener Demo - Intermarché                                                                                                    |                            |         |  |  |  |  |  |
|             | Demo - Intermarché référencement GDSN                                                                                                    | Shared                     |         |  |  |  |  |  |
|             |                                                                                                    |                            |         |  |  |  |  |  |
|             |                                                                                                    |                            |         |  |  |  |  |  |

- 1. Activate your recipient. 💿 🕦
- 2. Click on **"Add recipients"** to complete the process of creating your product page. 2

**Please note:** When you activate your recipients, you may see the following message appear: "Expecting product"

This means that your product has been requested by the retailer in question, via the request-based approach (more infos <u>here</u>).

In order for your product to be listed by this retailer, **the product** page must be published.

# Share an existing product

### Go to your product page

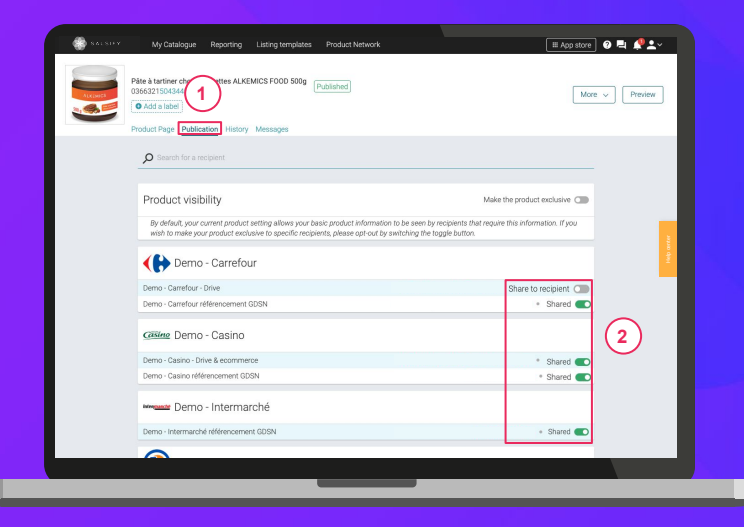

- 1. Click on the **"Publication"** tab.
  - 1
- . Activate **the recipient(s)** of your choice. (2)
- 2. Enter **the requested fields** on your product page, using the filters on the top left side of the page.
- 3. Click on Save/Publish.

## **5. Add information to your product pages**

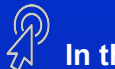

In this section:

- 1. Essential information: mandatory fields
- 2. Filling in the product page
- 3. Adding images

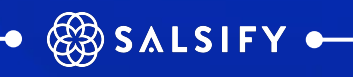

# **Essential information: mandatory fields**

Requested information will vary based on your retailer's needs

|                                 | duct Page Publication                       | History Messages              | More V Preview                                                                                   |
|---------------------------------|---------------------------------------------|-------------------------------|--------------------------------------------------------------------------------------------------|
| Recipients                      | O Add recipients                            | Product information           | <ul> <li>Visible to every retailer you share the product with </li> </ul>                        |
| Start typing to view            | as a recipient 👻                            |                               |                                                                                                  |
| Filter by required field        | d category                                  | General information           |                                                                                                  |
| Select categories               | ~                                           | Product definition            |                                                                                                  |
| Show additional product to mark | I fields of your<br>set it more efficiently | Commercial brand 🔞            | Alkemics Food ×                                                                                  |
|                                 |                                             |                               | The product doesn't have a brand Can't find your brand ? Create a brand in your company profile. |
| Product informati               | ion                                         | Product category              | Sweet spread ×                                                                                   |
| General information             | on                                          | ributer category C            | Since spread in                                                                                  |
| Media                           |                                             | Unit type 🚱                   | Base unit      Opack                                                                             |
| Packaging                       |                                             |                               |                                                                                                  |
| Marketing                       |                                             | Product label and description |                                                                                                  |
| Product character               | istics                                      | Supplier's Product ID @       |                                                                                                  |
| Regulatory inform               | ation                                       | Descript                      | te à tertiner chara-paisettes ALKEMICS FOOD 500a                                                 |
| Contacts                        |                                             | Descript                      |                                                                                                  |
| Difee à testines alcase e       | oi                                          | Short description             | Pate a fartiner                                                                                  |

Use the **progress bar** at the bottom of your product page to help you **identify these fields**. It will show you all of the **mandatory** fields that must be filled in before you can share your product.

#### Important

In order to make the data sharing process as efficient as possible, new fields and validation rules for shared data can be added to the platform at your retailer's request. If this happens, you will be sent a notification ahead of time.

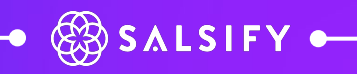

# Filling in the product page

**Important:** Make sure that your recipient has been activated by clicking on the "Publication" tab on your product page.

| Péte à tartiner choce religettes ALKER<br>0366321504344<br>Add à label<br>Product Page Publication History | MICS FOOD 500g [Published]    | More: v                                                         |
|----------------------------------------------------------------------------------------------------|-------------------------------|-----------------------------------------------------------------|
| Recipients Add recipients                                                                                  | oduct information             | Visible to every retailer you share the product with            |
| Filter by required field category                                                                          | neral information             |                                                                 |
| Select categories                                                                                          |                               |                                                                 |
|                                                                                                    | Product definition            | 8                                                               |
| product to market it more efficiently                                                                      | Commercial brand              | Alkemics Food ×                                                 |
|                                                                                                    |                               | The product doesn't have a brand                                |
| Product information                                                                                        |                               | Can't find your brand ? Create a brand in your company profile. |
| General information                                                                                        | Product category              | Sweet spread ×                                                  |
| Media                                                                                                    | Unit type 🙆                   | Base unit ○ pack                                                |
| Packaging                                                                                                  |                               |                                                                 |
| Logistics                                                                                                  |                               |                                                                 |
| Marketing                                                                                                  | Product label and description |                                                                 |
| Product characteristics                                                                                    | Supplier's Product ID         |                                                                 |
| Regulatory information                                                                                     | Descript 3                    | te à tartiner choco-noisettes ALKEMICS FOOD 500g                |
| Contacts                                                                                                   | U                             |                                                                 |
| Páte à tartiner choco-noi<br>03663215043445                                                                | Andatory fields               | Pate a tarriner<br>188/206 < > Published Save                   |

(1)

After creating your product page:

- 1. Use the **"View as a recipient"** filter and select the desired recipient to see only fields that are required by that retailer. (2)
- Use the progress bar to focus only on the fields 1. that are required by the retailer(s) you have selected. (3)
- Click on Save / Publish. 1.

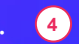

# **Adding images**

### You can **add images** to your product pages.

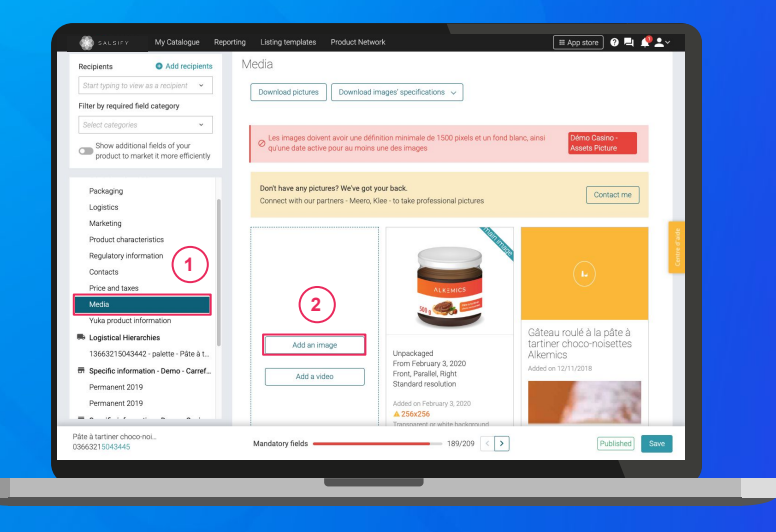

#### Go to the "Media" section of your product page.

2. Click on "Add an image." 2

1.

- 3. Drag and drop or select the image that you would like to upload.
- 4. Then fill in the requested information (see next page).

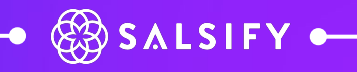

# **Adding images**

## What information must be filled in?

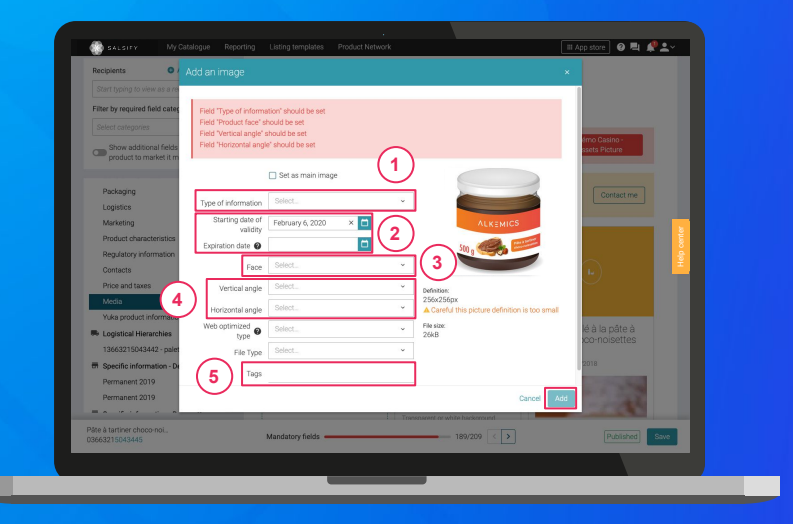

- **Type of information:** Presentation of the product (unpackaged, in context, in a set, etc.).
- 2 Starting/end validity dates: Time period in which the product, as shown in the photo, is available for sale.
- **Face:** the side of the product that appears in the photo (front, left side, back, etc.).
- Angles: the angle at which the photo was taken.
- 5 **Tags:** These enable you to label and categorise your photos based on your needs. *Note: this field is not mandatory.*

# Congratulations, your product page has been created!

To check that your page has been shared successfully, go to the bottom of the page and ensure that:

- 1. All fields that are mandatory for the recipient in question have been filled in 1
- 2. Your product's status is "published" 2

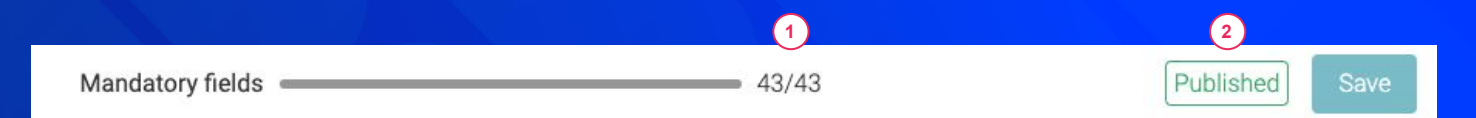

#### Reminder

Click on the "Publication" tab on your product page to check that you have activated your recipients.

## 6. Go further with our productivity tools

## $\mathcal{P}$ In this section:

- **1.** Duplicating your products
- 2. Editing product information for multiple pages at once
- 3. Publishing multiple product pages at once
- 4. Activating multiple recipients at once

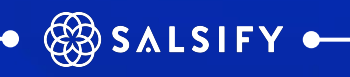

# **1. Duplicating your products**

## Go to the Catalog page

| Create a product                                                 | $\sim$ | Products waiting to be created >                                         | All the products            |         |            |                         |                               |
|------------------------------------------------------------------|--------|--------------------------------------------------------------------------|-----------------------------|---------|------------|-------------------------|-------------------------------|
| Selected filters<br>You have not selected any filters            | (1)    | rch by GTIN (even incomplete), interna                                   |                             |         |            |                         | _                             |
| <ul> <li>Publication Status</li> </ul>                           | B Eq   | cort 1 product(s) Import Bulk actions v                                  |                             |         | Column     | s 🗸 🛛 20 per page 🗸     | $\leftrightarrow \rightarrow$ |
| Not published (0)                                                |        | Activate recipients for 1 product                                        | • 6 products in total • 1 s | elected |            |                         |                               |
| Published (5)                                                    |        | Edit labels for 1 product(s)                                             | GTIN C                      | Quality | NutriScore | Brand C                 | Last update                   |
| Information expected (0)                                         | 0 💆    | Edit 1 product Duplicate 1 product                                       | 03663215043445              | •       | EO         | Alkemics Food           | 02/18/2                       |
| Type of units     Consumer Units (6)                             |        | Move 1 product to category<br>Make 1 product visible on Alkemics network | 03663215041229              | •       | 0          | Alkemics Food           | 11/15/2                       |
| <ul> <li>Display Units / Mixed case (0)</li> </ul>               | 0      | Publish 1 product                                                        | 03663215041656              | •       | <b>E O</b> | Alkemics Food           | 06                            |
| ▼ Lifecycle                                                      | T      |                                                                          |                             |         |            |                         |                               |
| Show archived products                                           | 0      | Vin de pays rouge 12,5" ALKEMICS FOOD 75cL                               | 03663215042202              | •       |            | Alkemics Food           | 01                            |
| re-purchasable (2)     T Purchasable (4)     Non purchasable (0) |        | Bière Rousse Bio bouteille ALKEMICS FOOD 750m                            | 03663215042776              | •       |            | Alkemics Food           | 07/17/2                       |
| C & Archived                                                     | 0      | Yaourt nature ALKEMICS FOOD 16x125g                                      | 03663836038691              | •       | 0          | Alkemics - Natural Food | 10/07/2                       |
| <ul> <li>Product Comment</li> </ul>                              |        |                                                                          |                             |         |            |                         |                               |
| All acknowledged (4)                                             |        |                                                                          |                             |         |            |                         |                               |
| Waiting for other to<br>acknowledge (1)                          |        |                                                                          |                             |         |            |                         |                               |
| <ul> <li>Synchronization status</li> </ul>                       |        |                                                                          |                             |         |            |                         |                               |
| C 15 Alexandramian (7)                                           |        |                                                                          |                             |         |            |                         |                               |

- 1. Select the product you wish to duplicate. ①
- Click on "Bulk actions" then on "Duplicate 1 product."
- 1. You will be redirected to the product creation page.
- 2. Enter the **requested information**, add an image (optional) and **create your product**, then **choose your recipients** (in the "Publication" section of your product page).

# **2. Editing product information for multiple pages at once**

### Go to the Catalog page

| Create a product                                                                                                    | $\bigcirc$ | Products waiting to be control of the control of th | All th   | e products     |         |            |                         |           |
|----------------------------------------------------------------------------------------------------|------------|----------------------------------------------------------------------------------------------------|----------|----------------|---------|------------|-------------------------|-----------|
| Selected filters<br>You have not selected any filters                                                                                  | (1)        | rah by GTIN (even incomplete), interna                                                                                                    |          |                |         |            |                         |           |
| Publication Status                                                                                                    | B Eq       | tort 4 product(s) Import Bulk actions                                                                                                    |          |                |         | Colun      | ins 🗸 20 per page 🗸     | ÷ >       |
| Published (5)                                                                                                    |            | Edit labels for 4 product(s)                                                                                                    | o precut | GTIN 0         | Quality | NutriScore | 0 Brand 0               | Last upda |
| Information expected (0)                                                                                                    |            | Edit 4 products Move 4 products to category 10                                                                                                    | (3       | 563215043445   | •       | <b>E</b> 0 | Alkemics Food           | 02/18     |
| Type of units Consumer Units (6) Display Units / Mored case (0)                                                                        | Þ          | Make 4 products visible on Alkemics network<br>Publish 4 products                                                                                                    |          | 03663215041229 | ۰       | <b>©</b> 0 | Alkemics Food           | 11/15     |
| 0.10                                                                                                    |            | Soda Alki Cola classic ALKEMICS FOOD 1L                                                                                                    |          | 03663215041656 | •       | 03         | Alkemics Food           | 05        |
| Lifecycle     Show archived products                                                                                                   |            | Vin de pays rouge 12,5* ALKEMICS FOOD 75cL                                                                                                    |          | 03663215042202 | ۰       |            | Alkemics Food           | 01,       |
| re-purchasable (2)     R Purchasable (4)     O Non purchasable (0)                                                                     |            | Bière Rousse Bio bouteille ALKEMICS FOOD 75                                                                                                    | )mL      | 03663215042776 | •       |            | Alkemics Food           | 07/17/    |
| □ @ Archived                                                                                                    | 0 🥽        | Yaourt nature ALKEMICS FOOD 16x125g                                                                                                    |          | 03663836038691 | ÷       | 00         | Alkemics - Natural Food | 10/07/    |
| Product Comment     Product Comment     Al acknowledged (4)     I need to acknowledge (2)     Waiting for other to     acknowledge (1) |            |                                                                                                    |          |                |         |            |                         |           |
| Synchronization status                                                                                                    |            |                                                                                                    |          |                |         |            |                         |           |

1. Select the products that you would like to edit.

(2)

- 2. Click on "Bulk actions" then on "Edit X products".
- 3. A window will open.

For more information, see the following article:

(3)

# **2. Editing product information for multiple pages at once**

#### Go to the **Bulk** edit window

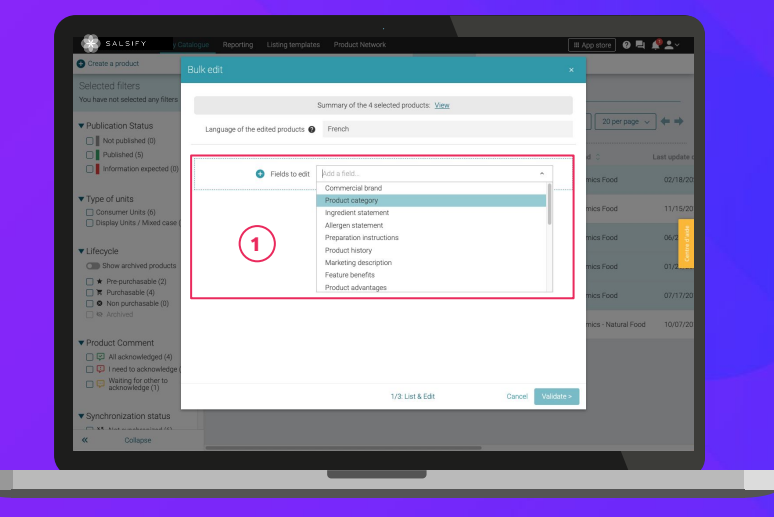

For more information, see the following article:

- 1. Choose the field(s) that you wish to edit on the selected product pages.
- In this same window, fill in the applicable information for these selected fields and validate it.

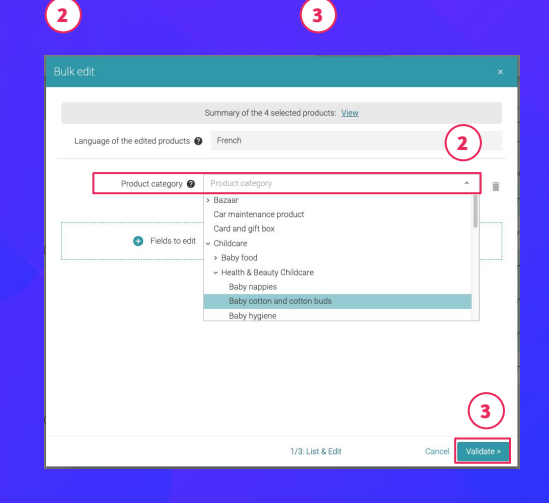

# **2. Editing product information for multiple pages at once**

#### Go to the **overview** window

| Greate a product                                                                         |                                                                | ×                   |
|------------------------------------------------------------------------------------------|----------------------------------------------------------------|---------------------|
| Selected filters<br>You have not selected any filters                                    | Summary of the 4 selected products: View                       |                     |
| Publication Status                                                                       | Language of the edited products  French                        | 20 per page 🗸 🔶     |
| Published (5)     Information expected (0)                                               | All data left empty will be erased from the selected products. | d C Last update d   |
| ▼ Type of units                                                                          | Vou will edit: 1 field(s) (or group(s) of fields)              | mics Food 02/18/20: |
| Consumer Units (6)                                                                       | Product category 🚱 Car maintenance product                     | mics Food 11/15/201 |
| Lifecycle     Show archived products     + Pre-surpherable (2)                           | (1)                                                            | mics Food 01/2      |
| Purchasable (4)     Non purchasable (0)     Archived                                     | Ŭ                                                              | mics Food 07/17/20  |
| Product Comment     Product Comment     All acknowledged (4)     P I need to acknowledge |                                                                | 2                   |
| Waiting for other to<br>acknowledge (1)                                                  | < Modify 2/3: Summary Can                                      | cel Save >          |
| Synchronization status     Collapse                                                      |                                                                |                     |

- **1.** An overview will show all modifications made to your products.
- 2. Click on Save. 2
- **3. Saving your changes:** once complete, click on **"Close."** Your product information has been successfully modified!

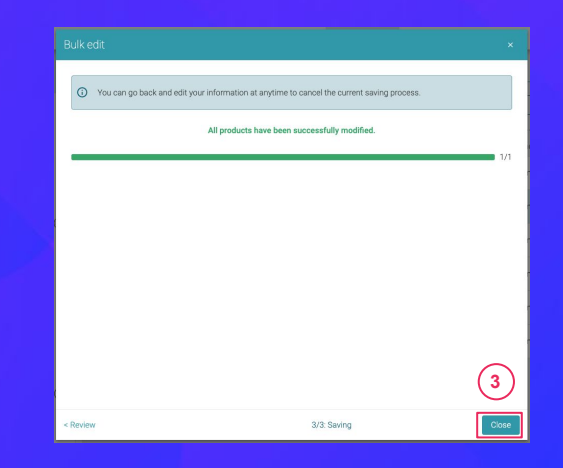

# **3. Publishing multiple product** pages at once

## Go to the **Catalog** page

| A cusate a hundrer                                                                                                    | $\sim$ | r rougets waring to be creat                                    | All All  | ine proseeds           |         |              |                         |            |
|----------------------------------------------------------------------------------------------------|--------|-----------------------------------------------------------------|----------|------------------------|---------|--------------|-------------------------|------------|
| Selected filters<br>You have not selected any filters                                                                                                    | (1)    | arch by GTIN (even incomplete), interna                         | 2)       |                        |         |              |                         |            |
| Publication Status                                                                                                    | •      | xport 5 product(s) Import Bulk activ                            | ins v    | unte in testal a Cardo |         | Columns      | ✓ 20 per page           | <b>← →</b> |
| Dublished (5)                                                                                                    |        | Edit labels for 5 product(s)                                    | • 6 prod | GTIN C                 | Quality | NutriScore 0 | Brand 0                 | Last upd   |
| Information expected (0)                                                                                                    |        | Edit 5 products<br>Move 5 products to category                  | )OD 500g | 03663215043445         | ۹       | <b>E</b> 0   | Alkemics Food           | 02/18      |
| Type of units     Consumer Units (6)     Denlay Units (Meed care (0)                                                                                                    |        | Make 5 products visible on Alkemics netwo<br>Publish 5 products | ) (s     | 63215041229            | ۰       | 0            | Alkemics Food           | 11/15      |
| Lifecycle                                                                                                    |        | Soda Alki Cola classic ALKEMICS FOOD                            | 1L       | 03663215041656         | •       | <b>E</b> 0   | Alkemics Food           | 06         |
| Show archived products                                                                                                    |        | Vin de pays rouge 12,5" ALKEMICS FOOI                           | 0 75cL   | 03663215042202         | •       |              | Alkemics Food           | 01         |
| re purchasable (2)     R Purchasable (4)     Non purchasable (0)                                                                                                    |        | Bière Rousse Bio bouteille ALKEMICS FC                          | 0D 750mL | 03663215042776         | ۰       |              | Alkemics Food           | 07/15      |
| Archived                                                                                                    | 0      | Yaourt nature ALKEMICS FOOD 16x125                              |          | 03663836038691         | •       | 80           | Alkemics - Natural Food | 10/07      |
| Product Comment     Product Comment     P |        |                                                                 |          |                        |         |              |                         |            |
| Synchronization status                                                                                                    |        |                                                                 |          |                        |         |              |                         |            |
| « Collapse                                                                                                    |        |                                                                 |          |                        |         |              |                         |            |

1. Select the products that you wish to publish.

- 1. Click on "Bulk actions" then on "Publish X products."
- 2 3 2. An overview window will appear. Click on **"Publish X** products."

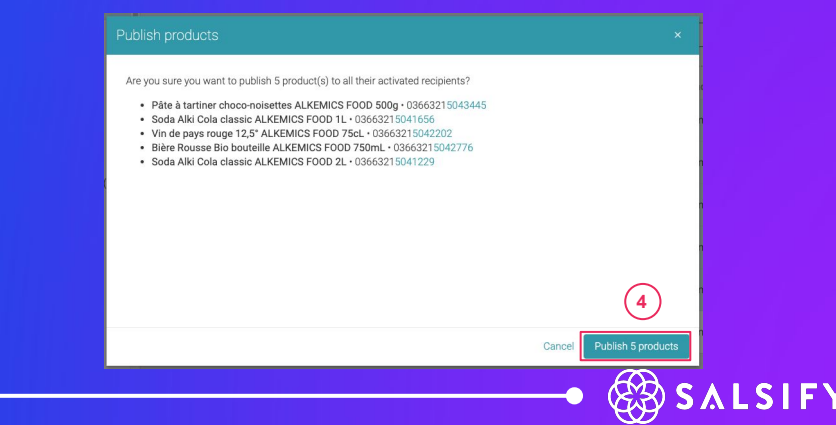

For more information, see the following article:

# 4. Activating multiple recipients at once

### Go to the **Catalog** page

| Selected filters<br>You have not selected any filters                                                                | (1) | rch by GTIN (even incomplete), internal                                                          | 2)       |                      |            |            |                         |              |
|----------------------------------------------------------------------------------------------------|-----|--------------------------------------------------------------------------------------------------|----------|----------------------|------------|------------|-------------------------|--------------|
| Publication Status     Not published (0)                                                                             |     | port 5 product(s) Import Bulk action                                                             | ](3      | ts in total • 5 sele | cted (plur | Column     | s 🗸 20 per page 🗸       | ) <b>←</b> → |
| Published (5) Information expected (0)                                                                               |     | Edit labels for 5 product(s)<br>Edit 5 products                                                  | 100 5001 | GTIN 0               | Quality    | NutriScore | Brand C                 | Last update  |
| Type of units Consumer Units (6) Denies (Inits (6)                                                                   | 9   | Move 5 products to category<br>Make 5 products visible on Alkemics network<br>Publish 5 products | k        | 03663215041229       | •          | 60         | Alkemics Food           | 11/15/5      |
| ▼ Lifecycle                                                                                                    | •   | Soda Alki Cola classic ALKEMICS FOOD 1                                                           | L        | 03663215041656       | ۰          | <b>e</b> 0 | Alkemics Food           | 06           |
| Show archived products     Braceursbacable (7)                                                                       | 2   | Vin de pays rouge 12,5" ALKEMICS FOOD                                                            | 75cL     | 03663215042202       | •          |            | Alkemics Food           | 01,          |
| Purchasable (4)     Non purchasable (0)                                                                              | •   | Bière Rousse Bio bouteille ALKEMICS FO                                                           | 00 750mL | 03663215042776       | ۰          |            | Alkemics Food           | 07/17/2      |
| C) es victimes                                                                                                    | 0   | Yaourt nature ALKEMICS FOOD 16x125g                                                              |          | 03663836038691       | •          | BO         | Alkemics - Natural Food | 10/07/2      |
| Product Comment     Zi al acknowledged (4)     Dimed to acknowledge (2)     Waiting for other to     acknowledge (1) |     |                                                                                                  |          |                      |            |            |                         |              |
| Synchronization status                                                                                               |     |                                                                                                  |          |                      |            |            |                         |              |
| « Collapse                                                                                                    |     |                                                                                                  |          |                      |            |            |                         |              |

#### 1. Select the products that you would like to activate recipients for.

- 2. Click on "Bulk actions" then on "Activate recipients for X products."
- 3. A window will open: select the recipients that you wish to activate from the drop-down menu.

5

4. Click on "Activate."

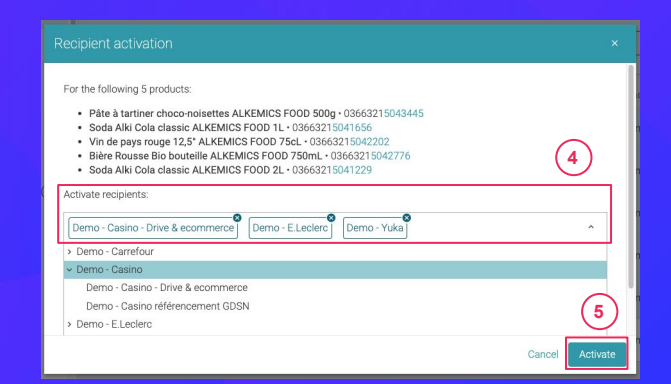

#### For more information, see the following article:

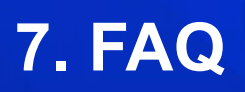

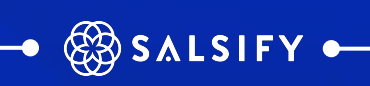

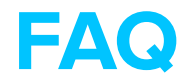

## How do I delete a product?

2

It is not possible to "delete" a product on the Supplier portal but you can archive a product. To do this, go to the **"General (1)information"** section of your product page and **update your product lifecycle status**. This can only be done if you have provided a **product category**.

| Recipients   Add recipients  Deaductuicible to recipients            | General information                          |
|----------------------------------------------------------------------|----------------------------------------------|
| Product visible to recipient                                         | Product definition                           |
| Filter by required field category                                    | Developt extension                           |
| Select categories                                                    | Product category Prastas                     |
| Show additional fields of your product to market it more efficiently | Unit type <b>@</b> ⊛Base unit _ ○ pack       |
| Product information                                                  | Product label and description                |
| General information                                                  | Description 🚱 Barilla spaghetti N5           |
| Packaging                                                            | Regulated product name 🔮 TEST                |
| Product characteristics<br>Contacts                                  | Is product a despatch unit? 🕢 OYes 🐵 No ON/A |
| Media                                                                |                                              |
| Logistical Hierarchies<br>13663836042466 - case - Barilla spagi      | Product lifecycle 3                          |
|                                                                      |                                              |

For more information on the product life cycle, see this article:

https://app.supplierxm.salsify.com?data-elevio-article=39

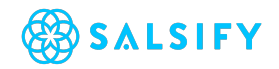

## FAQ

## How do I delete a photo?

It is possible to **delete each individual media element** that has been added to your product page. However, **you cannot delete an image that has been set as the product's main image**. To do so, you need to provide a new main image by clicking on **"Set as main image." (2)** 

(1)

## Why was my photo rejected?

In order for an image to be accepted, it needs to meet several requirements (example of rules that may apply):

- White or transparent background
- Image larger than 1500 pixels
- Square (1:1 ratio)
- Must clearly show and be an accurate representation of the product
- Sufficient margin
- Less than 50 MB

If you need more information about importing images, you can **download image specifications for each retailer** directly on your product page, in the **"Media"** section, and consult the following article:

https://app.supplierxm.salsify.com?data-elevio-article=39

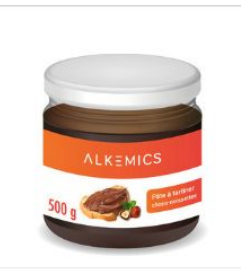

Web optimized From February 14, 2020 Front, Parallel Standard resolution Added on February 14, 2020 256x256

Transparent or white background 29 kB

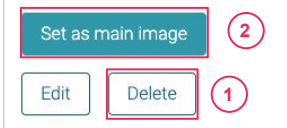

Download images' specifications  $\,\,\,\checkmark\,\,$ 

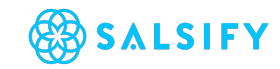

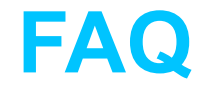

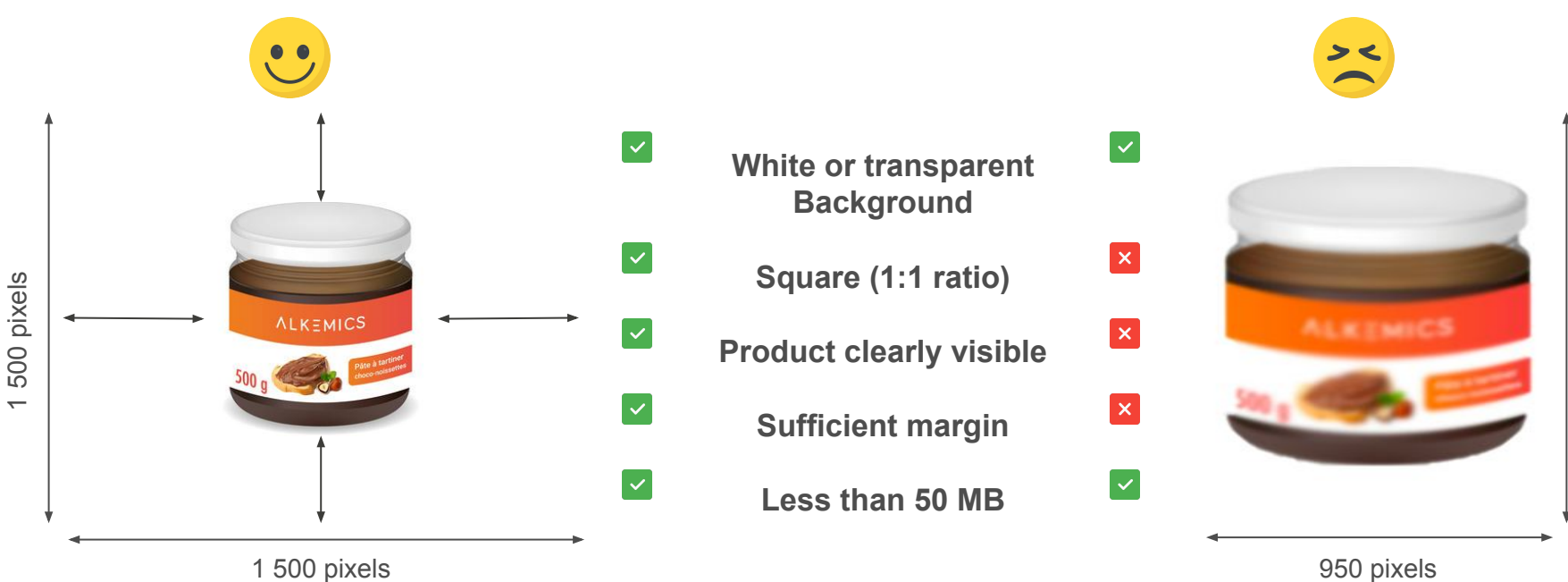

950 pixels

1 500 pixels